# How to pay a bill in RBC Online Banking

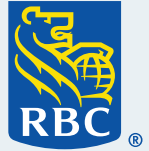

Welcome to our step-by-step guide on how to pay a bill in RBC<sup>®</sup> Online Banking. We appreciate that you are taking advantage of the many easy and convenient ways you can bank with us, without having to go into a branch.

### What you need before you begin Make sure you're already enrolled in RBC Online Banking and are signed in. You'll also need to have the bill you'd like to pay handy.

Once you've signed in, you'll see the Account Summary page. On the right hand side, click "**Pay Bills & Transfer Funds**".

| Welcome,                                                  | Statements/<br>Documents   | es/ eBills Offers Bey<br>For You Band | ond Print | Enter your question here                        |
|-----------------------------------------------------------|----------------------------|---------------------------------------|-----------|-------------------------------------------------|
| Bank Accounts                                             |                            |                                       |           | Quick Payments & Transfers                      |
| RBC Day to Day Banking <sup>TM</sup> Chequing             | g 00006-5187067            | \$762.39                              | Options ~ | From: Chequing 00006-518706' -                  |
| RBC Day to Day Banking <sup>™</sup> Savings               | 00006-5177506              | \$936.01                              | Options ~ |                                                 |
| + Open a Bank Account                                     |                            | Total: \$1,698.40                     |           | To: Select                                      |
|                                                           |                            |                                       |           | \$ 0.00 CAD -                                   |
| Credit Cards                                              |                            |                                       |           | Pay with RBC                                    |
| Cash Back MasterCard <sup>‡</sup> MasterCard              | 5415 **** **** 0175        | \$0.00                                | Options ~ | Rewards Points Submit                           |
| RBC Rewards <sup>®</sup> Visa <sup>‡</sup> Gold Visa 4512 | **** **** 0240-Mobile      | N/A                                   | Options ~ | Pay Bills & Transfer Funds                      |
| RBC Rewards <sup>®</sup> Visa <sup>‡</sup> Gold Visa 4512 | **** **** 0232             | \$0.00                                | Options ~ | Send an InteraceTransfer                        |
| Cash Back MasterCard <sup>‡</sup> MasterCard              | 5415 **** **** 4503-Mobile | N/A                                   | Options ~ | International Money Transfer<br>Payment History |
|                                                           |                            |                                       |           |                                                 |
|                                                           |                            |                                       |           | Pay Bills & Transfer Fund                       |
|                                                           |                            |                                       |           |                                                 |

**2** You'll now be on the Pay Bills & Transfer Funds page.

You'll need to choose which account you want the funds to be withdrawn from and who you'd like to make the payment to. If you have paid this bill before and you can see the payee you need when you click on "To", select that payee and go to Step 8.

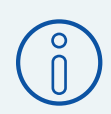

#### Note:

If you haven't paid this bill before, you'll need to select "Add Payee" on the right side of the screen and follow the steps outlined on the following pages.

| Pay Bills & Transfer Funds                                                                          | Related Services                                                    |           |
|----------------------------------------------------------------------------------------------------|---------------------------------------------------------------------|-----------|
| Pay with RBC Accounts Pay with RBC Rewards Points                                                   | Add Payee                                                           | Add Payee |
| From: Chequing 00006-5187067 = \$ 762.39                                                            | Autodeposit<br>Add <i>Interac</i> <sup>‡</sup> e-Transfer Recipient |           |
| To:         Chequing 00006-5187067 = \$ 762.39         ▼           ●         Selected Payee/Account | Add Other RBC Royal Bank Customer<br>Nickname Payees                |           |
| <ul> <li>Other Royal Bank Customer</li> <li>Interac<sup>‡</sup> e-Transfer</li> </ul>               | Need Help?                                                          |           |
|                                                                                                    | Enter your question here $\rightarrow$                              |           |
| S Enter Amount                                                                                      | Helpful Videos 💿 🗸 🗸                                                |           |

When you select "Add Payee", you'll be taken to a screen where you can search for the company you need to make a payment to.

Take a moment to read the tips at the top of this page. When you're ready, search for your payee in the Payee Name section by entering the name and clicking "Search".

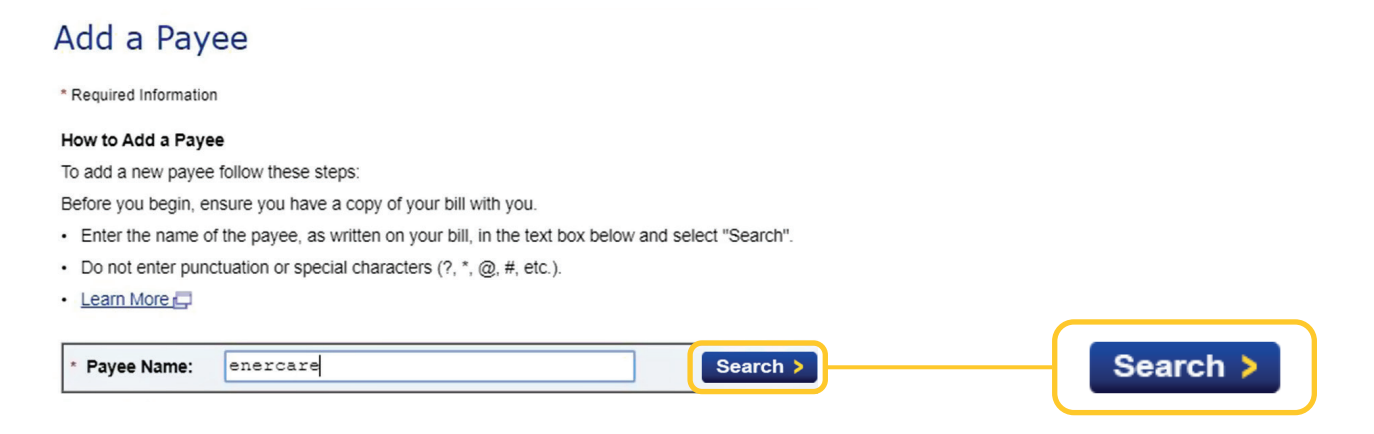

4 You should now see a list of payees to choose from. Double check that the payee name on your bill exactly matches the name you select on the screen. Click the name and click "Continue".

| Add a Davies                                                                                                    |            |                                                                                                  |
|----------------------------------------------------------------------------------------------------|------------|--------------------------------------------------------------------------------------------------|
| Add a Payee                                                                                                    | $\bigcirc$ | If you don't see any results or                                                                  |
| * Required Information                                                                                                    |            | were unable to find your payee,                                                                  |
| Help Finding Your Payee         If you were unable to find your payee try the tips below:         Confirm that the payee information was entered correctly.         Enter the first 3 letters of your payee's name to expand your search results. | =<br>Tip   | try entering only the first three<br>letters of the payee's name then<br>press <b>"Search</b> ". |
| <ul> <li>Use specific keywords to narrow your search results. For example, enter "Union Gas" instead of<br/>"Gas" or "Rogers Cable" instead of "Cable".</li> </ul>                                                                                |            |                                                                                                  |
| <ul> <li>Do not enter punctuation or special characters (?, *, @, #, etc.).</li> </ul>                                                                                                    |            |                                                                                                  |
| Learn More                                                                                                    |            |                                                                                                  |
| * Payee Name: enercare Search >                                                                                                    |            |                                                                                                  |
| Please click the button beside the payee you wish to add.                                                                                                    |            |                                                                                                  |
| * 1 to 3 of 3 possible payee matches for 'ENERCARE':                                                                                                    |            |                                                                                                  |
| ENERCARE CONNECTIONS SUBMETER                                                                                                    |            |                                                                                                  |
|                                                                                                    |            |                                                                                                  |
| C ENERGARE HOME SERVICES                                                                                                    |            |                                                                                                  |
| ENERCARE SOLUTIONS                                                                                                    |            | Continue                                                                                         |

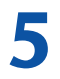

Enter your account number or customer number from a recent statement in the Account Number box without any spaces or dashes and click "**Continue**".

#### **Payee Information**

\* Required Information

The payee you have selected is: ENERCARE CONNECTIONS SUBMETER

This is for paying sub-metering services in Ontario.

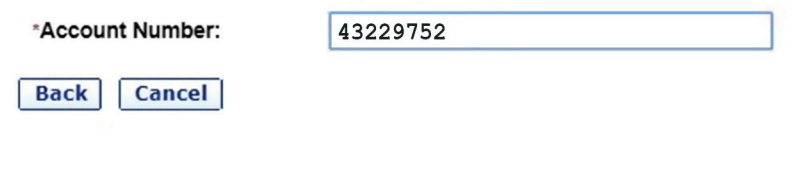

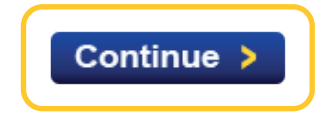

6 Using your latest bill, confirm that the payee name and account number are correct. If so click "**Confirm**".

If you receive an error message, you'll need to enter the account number again. by pressing "Back".

#### Add Payee Confirmation

| Payee:          | ENERCARE CONNECTIONS SUBMETER |           |
|-----------------|-------------------------------|-----------|
| Account Number: | 43229752                      | Confirm > |
| Back Cancel     |                               |           |

You've now added a new payee.

Click "Pay Bills & Transfer Funds" to continue making your payment.

#### Add Payee Completed

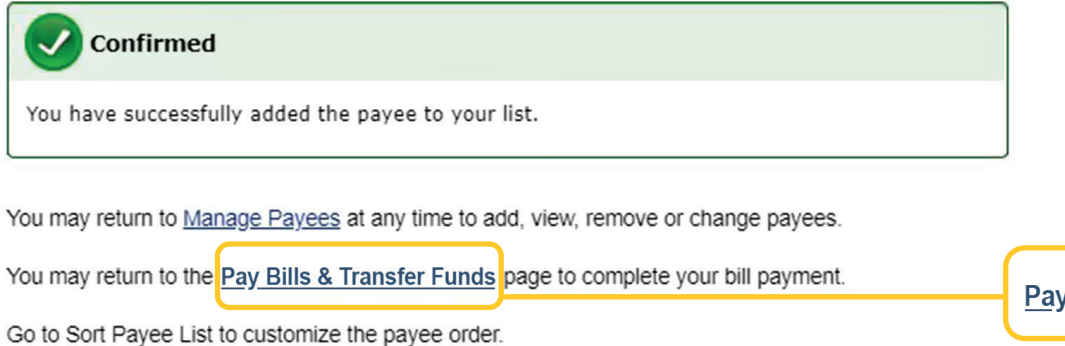

Pay Bills & Transfer Funds

8 Click "From" and a drop-down list will appear showing your different accounts.

Select the account you would like the bill to be paid from.

Click "To" and a drop down-list of your payee accounts will appear. If you've just added a new payee, it will appear in this drop-down list.

Select a payee.

| Pay Bills & Transfer Funds                                                                                            | Pay Bills & Transfer Funds                                                                                            |
|----------------------------------------------------------------------------------------------------|----------------------------------------------------------------------------------------------------|
| Pay with RBC Accounts Pay with RBC Rewards Points                                                                     | Pay with RBC Accounts Pay with RBC Rewards Points                                                                     |
| From:         Chequing 00006-5187067 = \$ 762.39           To:         Chequing 00006-5187067 = \$ 762.39             | From:         Chequing 00006-5187067 = \$ 762.39           To:         ENERCARE CONNECTIONS SUBMETER - 04             |
| <ul> <li>Selected Payee/Account</li> <li>Other Royal Bank Customer</li> <li>Interac<sup>‡</sup> e-Transfer</li> </ul> | <ul> <li>Selected Payee/Account</li> <li>Other Royal Bank Customer</li> <li>Interac<sup>‡</sup> e-Transfer</li> </ul> |
| S Enter Amount                                                                                                    | \$ 50.00                                                                                                    |
| When: Apr • 28 • 2020 •                                                                                               | When: Apr 🕶 28 🕶 2020 🕶 🛗                                                                                             |
| Frequency: Once  Cancel                                                                                               | Frequency: Once                                                                                                    |
|                                                                                                    |                                                                                                    |

**9** Enter the bill amount in the Enter Amount section.

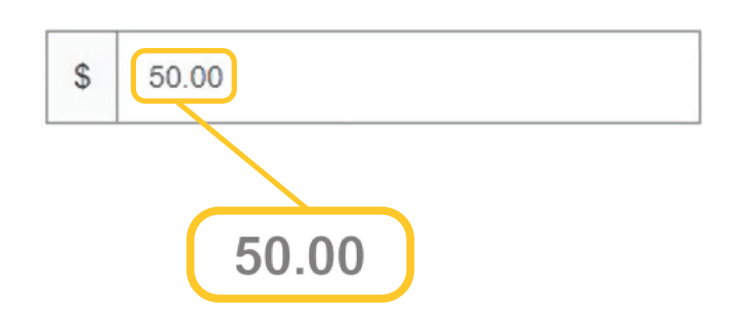

10 Choose when you would like the payment to be made.

If you need to make the payment now, leave the date as is.

If you want to choose a specific date in the future, select the **month**, **day** and **year** to choose a new date.

| When: | Apr | • | 28 | • | 2020 | • |  |
|-------|-----|---|----|---|------|---|--|
|-------|-----|---|----|---|------|---|--|

Is this a one-off payment or is it a recurring payment?

If it is a recurring payment, click "Frequency" to choose how often you would like this payment to be made (for example, bi-weekly, monthly or yearly).

Click "Submit".

**7** Review and confirm the transaction.

Take a moment to ensure all of the details are correct, and if they are, click "**Confirm**". If something doesn't look right, click "**Cancel**" and complete the previous steps again.

| Confirm Transaction            |                                                    |         |
|--------------------------------|----------------------------------------------------|---------|
| Please confirm the following : |                                                    |         |
| Amount:                        | \$ 50.00                                           |         |
| From:                          | Chequing 00006-5187067                             |         |
| To:                            | ENERCARE CONNECTIONS SUBMETER - (04) -<br>43229752 | Confirm |
| Cancel                         |                                                    |         |

## **13** A confirmation screen will appear.

A record of your payment will be available on the History tab in the Send Money section if you need to review it again at a later date.

Transaction Complete

Please print this for your records.

| Amount:                          | \$ 50.00                                           |
|----------------------------------|----------------------------------------------------|
| From:                            | Chequing 00006-5187067                             |
| То:                              | ENERCARE CONNECTIONS SUBMETER -<br>(04) - 43229752 |
| New Balance(From Acct):          | 712.39                                             |
| Confirmation Number:             | 7404                                               |
| Date and Time:                   | 28 Apr 2020 at 10:26:32 EDT                        |
| Make another payment or transfer |                                                    |

For more tutorials on completing banking transactions, visit rbc.com/howto.

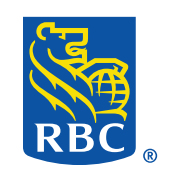